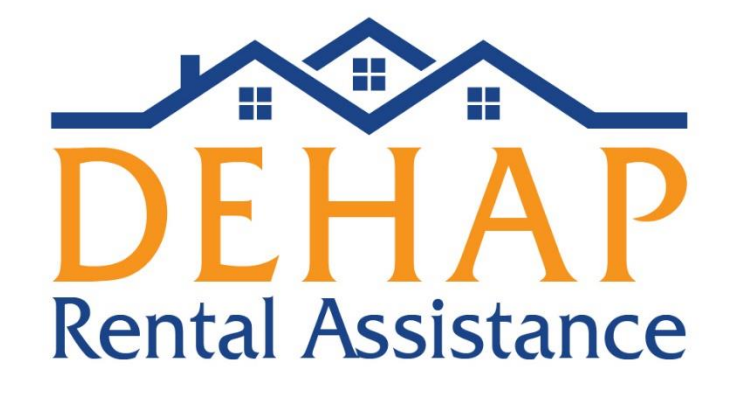

# Delaware Housing Assistance Program (DEHAP)

# **Tenant Manual**

March 31, 2021

Delaware State Housing Authority 18 The Green, Dover, DE 19901 1-866-935-0407

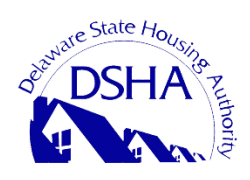

1 3/31/21

# **DEHAP Program Manual – Tenant Application**

#### **Application Process**

If the tenant initiates an application, the application will be reviewed and their information will be preapproved. At that time, the landlord will receive a notice to register (or login, if you have already registered) to confirm the rent amounts due, upload their W-9 (if not already uploaded) and their payment information.

If the landlord initiates an application, they will be entering information about their property, the amounts due and their tenant's contact information. The tenant will then receive a prompt from the system to register and submit their application information, including uploading documentation and completing several self-certifications as part of the application. The application will then be reviewed to confirm the tenant's eligibility.

#### <u>Step 1</u>

Login

Home

To begin the DEHAP Tenant application, first click on "Tenants Apply Today" on the homepage of the application portal.

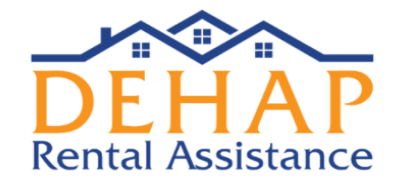

|      | Are You E                                                       | ligible?                                               |  |
|------|-----------------------------------------------------------------|--------------------------------------------------------|--|
| 6    | If you have experienced hardship due to COVID 19 and need assis | stance to pay your RENT you MAY be eligible for DEHAP. |  |
| R.C. | O Help, I don't                                                 | qualify.                                               |  |

Having Trouble Paying Your Rent? We're Here to Help.

The DEHAP works to help renters get the assistance they need to avoid eviction. The DEHAP is administered by the Delaware State Housing Authority (DSHA).

# <u>Step 2</u>

The application portal will start with several pre-qualification questions to help you determine if you may be eligible for the program. Begin the process by clicking, "Click Here to Prequalify".

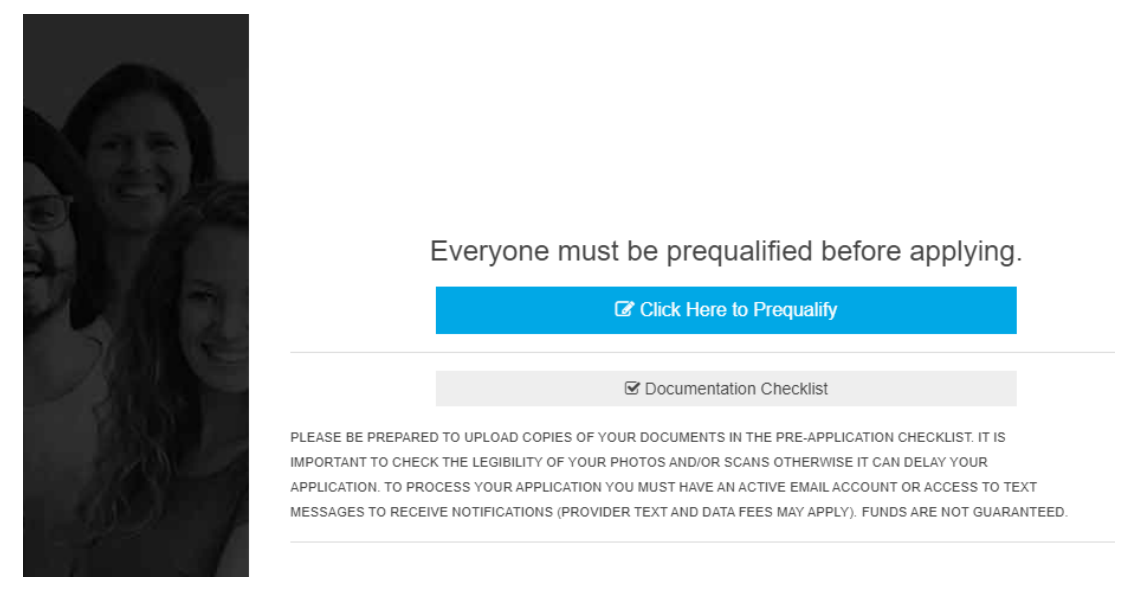

# Step 3

The first question asks if you are the head of household and a resident of Delaware. If both of those statements apply to you, check the box next to Yes. The portal will automatically load the next question.

|                       |                                                                            |   | ^ |
|-----------------------|----------------------------------------------------------------------------|---|---|
|                       | Question 1:                                                                |   |   |
| I am an authorized re | esentative for, or am the Head of Household who is a resident of Delaware? |   |   |
|                       | □ Yes                                                                      |   |   |
|                       | □ No                                                                       |   |   |
|                       |                                                                            |   |   |
|                       |                                                                            |   |   |
|                       | CANCEL PREQUALIFICATION                                                    |   |   |
|                       |                                                                            |   | Ŧ |
|                       |                                                                            | P |   |

## Step 4

The second question asks if one or more individuals in your household has qualified for unemployment or experienced a reduction in income or other financial hardship related to the pandemic. If you or someone else in your household has been financially impacted by the pandemic, check Yes.

|                                                                                                    |    | Pi            | equalification Statements                                                                                          |
|----------------------------------------------------------------------------------------------------|----|---------------|----------------------------------------------------------------------------------------------------|
|                                                                                                    |    | ☑ 1<br>CHANGE | I am an authorized<br>representative for, or am the<br>Head of Household who is a<br>resident of Delaware          |
|                                                                                                    | 14 | <b>S</b> 2    | If aid is to be used to pay                                                                                        |
| Question 3:<br>as one or more individuals in your household qualified for unemployment OR                                                                   | •  | CHANGE        | delinquent rent or utilities owed<br>to my landlord, my first month of<br>delinquency on or after April 1,<br>2020 |
| penenced a reduction in income, incurred significant costs, or experienced other<br>financial hardship due directly or indirectly to the COVID-19 pandemic? |    | -             | Veril de                                                                                                    |
| C Yes                                                                                                    |    | N<br>ir       | OTE: Knowingly submitting<br>correct answers to prequalify                                                         |
| □ No                                                                                                    |    | p             | rosecuted to the fullest extent<br>f the law.                                                                      |
|                                                                                                    |    |               |                                                                                                    |
| CANCEL PREQUALIFICATION                                                                                                    |    |               |                                                                                                    |
|                                                                                                    |    |               |                                                                                                    |

# Step 5

The third question asks for your address to confirm that you are a Delaware resident and to confirm your income eligibility.

| Que                    | estion 4:                             |   |
|------------------------|---------------------------------------|---|
| EARCH FOR YOUR ADDRESS |                                       |   |
| STREET ADDRESS         | STREET ADDRESS LINE 2                 | _ |
| Street Address         | Street Address Line 2                 |   |
| PROPERTY CITY          | PROPERTY STATE                        | _ |
| City                   |                                       | - |
| PROPERTY ZIP           | PROPERTY COUNTY                       | _ |
| Zip                    | · · · · · · · · · · · · · · · · · · · | - |
|                        |                                       | _ |
|                        |                                       |   |
|                        |                                       |   |
|                        |                                       |   |
| O CANCEL               | PREQUALIFICATION                      |   |

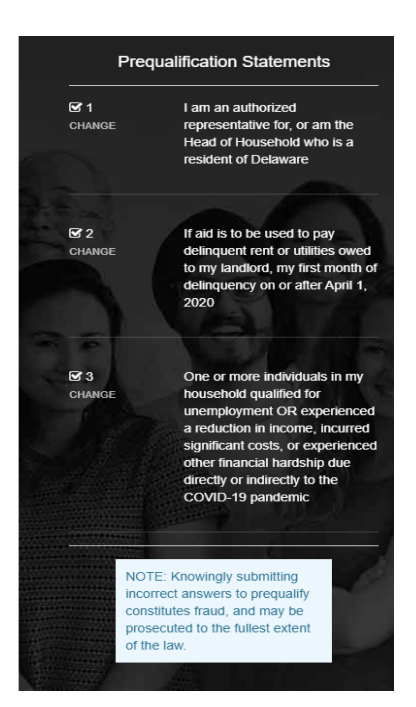

## Step 6

Next, the portal will show you the income limits for the program based on the county in which you reside and the number of people in your household. If your household income is less than the maximum pre-tax income shown, check Yes under the income chart.

| G                                                                        | Question 3:                                                                                                    |                           |                                                                                         |
|--------------------------------------------------------------------------|----------------------------------------------------------------------------------------------------|---------------------------|-----------------------------------------------------------------------------------------|
| SEARCH FOR YOUR ADDRESS                                                  |                                                                                                    |                           |                                                                                         |
| STREET ADDRESS                                                           | STREET ADDRESS LINE 2                                                                                                    | Pre                       | qualification Statements                                                                |
| 14 Rector Ct                                                             | Street Address Line 2                                                                                                    | ~                         |                                                                                         |
| ROPERTY CITY                                                             | PROPERTY STATE                                                                                                    | CHANGE                    | representative for, or am the                                                           |
| Vilmington                                                               | Delaware ~                                                                                                    | 200                       | Head of Household who is a<br>resident of Delaware                                      |
| ROPERTY ZIP                                                              | PROPERTY COUNTY                                                                                                    |                           | resident of Beamars                                                                     |
| 9810                                                                     | New Castle 🗸                                                                                                    | 1                         |                                                                                         |
|                                                                          |                                                                                                    | GT 2<br>CHANGE            | One or more individuals in my<br>household qualified for<br>unemployment OR experienced |
| HOUSEHOLD SIZE                                                           | MAX PRE-TAX INCOME                                                                                                    |                           | a reduction in income, incurred<br>significant costs, or experienced                    |
|                                                                          | \$54,150.00                                                                                                    |                           | other financial hardship due                                                            |
|                                                                          | \$61,850.00                                                                                                    | 100 Mar 1                 | COVID-19 pandemic                                                                       |
|                                                                          | \$69,600.00                                                                                                    | and the second second     |                                                                                         |
|                                                                          | \$77,300.00                                                                                                    | Contraction of the second | 1000                                                                                    |
|                                                                          | \$83,500.00                                                                                                    | NO                        | TE: Knowingly submitting                                                                |
| 3                                                                        | \$89,700.00                                                                                                    | con                       | stitutes fraud, and may be                                                              |
|                                                                          | \$95,900.00                                                                                                    | pro-                      | he law.                                                                                 |
| )                                                                        | \$102,050.00                                                                                                    |                           |                                                                                         |
| s your household's combined gros<br>hose, 18 years or older, less than o | is (before taxes and deductions) annual income for<br>or equal to the amount listed above for your eligible<br>household size. |                           |                                                                                         |
|                                                                          | □ Yes                                                                                                    |                           |                                                                                         |
|                                                                          |                                                                                                    | and the second second     |                                                                                         |

## Step 7

The next question asks if your household is at risk of homelessness or experiencing housing instability such as having a past due rent notice or an eviction notice, or paying more than 30% of your income for rent. If your household meets this qualification, check Yes.

|                                                         | Question 5:                                                                                                    |     |
|---------------------------------------------------------|----------------------------------------------------------------------------------------------------|-----|
| Is your household at risk o<br>having a past due rent n | of homelessness or experiencing housing instability, such as<br>holice or eviction notice OR paying more than 30% of your<br>household income for rent? |     |
|                                                         | □ Yes                                                                                                    |     |
|                                                         | □ No                                                                                                    |     |
|                                                         |                                                                                                    |     |
|                                                         | CANCEL PREQUALIFICATION                                                                                                    |     |
|                                                         |                                                                                                    | - F |

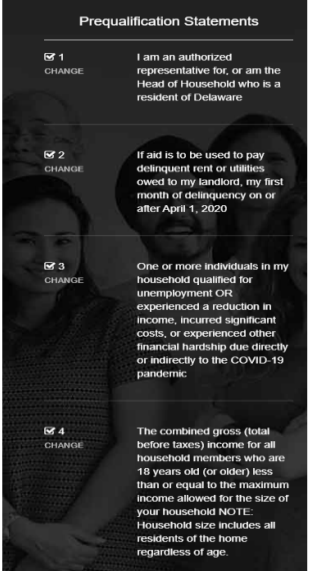

## <u>Step 8</u>

The next question confirms that you have answered all of the previous questions truthfully. If so, check Yes. This is the last pre-qualification question.

|                                                                                                    |     | 1104          |                                                                                                    |
|----------------------------------------------------------------------------------------------------|-----|---------------|----------------------------------------------------------------------------------------------------|
|                                                                                                    |     | G 1<br>CHANGE | I am an authorized<br>representative for, or am the<br>Head of Household who is a<br>resident of Delaware             |
|                                                                                                    |     | <b>R</b> 20   | If hid is to be used to have                                                                                          |
|                                                                                                    |     | CHANGE        | delinguent rent or utilities                                                                                          |
| Question 6:                                                                                                    |     |               | owed to my landlord, my first<br>month of delinquency on or<br>after April 1, 2020                                    |
| Have you answered these questions truthfully to the best of your ability and knowledge<br>under penalties of perjury? |     |               |                                                                                                    |
| □ Yes                                                                                                    |     | CHANGE        | One or more individuals in my<br>household qualified for                                                              |
| □ No                                                                                                    |     |               | unemployment OR<br>experienced a reduction in<br>income, incurred significant                                         |
|                                                                                                    |     |               | costs, or experienced other<br>financial hardship due directly<br>or indirectly to the COVID-19                       |
| CANCEL PREQUALIFICATION                                                                                               |     |               | pandemic                                                                                                    |
|                                                                                                    | • • |               |                                                                                                    |
|                                                                                                    |     | CHANGE        | The combined gross (total<br>before taxes) income for all<br>household members who are                                |
|                                                                                                    |     |               | 18 years old (or older) less<br>than or equal to the maximum<br>income allowed for the size o<br>your household NOTE: |
|                                                                                                    | A   |               | Household size includes all                                                                                           |

## Step 9

If you answered Yes to all of the pre-qualification questions, you will be directed to the below screen. If you are the Head of Household, enter your information. If someone else is the Head of Household, enter their information. If you have additional household members (children, parents who live with you, etc.), click "Add Household Member 2" and enter all of their information. **You will need to complete this step for every member of your household.** Click Register. (*Please note, Social Security Numbers are not required.*)

| Congratulations!                                                                              |                                                                                                | Preq              | ualification Statements                                                                  |
|-----------------------------------------------------------------------------------------------|------------------------------------------------------------------------------------------------|-------------------|------------------------------------------------------------------------------------------|
| Based on your answers, you have been prequ<br>guarantee approval for funding, but indicates t | alified. Please note that prequalifying does not<br>hat you may be eligible.                   | CHANGE            | I am an authorized<br>representative for, or am the<br>Head of Household who is a        |
| It is important to complete your application<br>Household's registration information, and     | on as soon as possible. Please enter the Head of<br>d then the names of each household member. |                   | resident of Delaware                                                                     |
| Head of Household (HH):                                                                       |                                                                                                | the second second |                                                                                          |
| First Name *                                                                                  | Last Name *                                                                                    | CHANGE            | If aid is to be used to pay<br>delinquent rent or utilities                              |
| Jessica                                                                                       | Doe                                                                                            |                   | owed to my landlord, my first<br>month of delinquency on or                              |
| mail *                                                                                        | Confirm Email *                                                                                | Contract Contract | after April 1, 2020                                                                      |
| socialmedia@destatehousing.com                                                                | socialmedia@destatehousing.com                                                                 |                   |                                                                                          |
| tone Number*                                                                                  | Phone Number*                                                                                  | <b>F</b> 3        | One or more individuals in n                                                             |
| (302) 739-4263                                                                                | (302) 739-4263                                                                                 | CHANCE            | household qualified for<br>unemployment OR                                               |
| assword *                                                                                     | Confirm Password *                                                                             | and the second    | experienced a reduction in                                                               |
|                                                                                               |                                                                                                | and the second    | costs, or experienced other                                                              |
| ocial Security Number                                                                         | Confirm Social Security Number                                                                 |                   | financial hardship due direc<br>or indirectly to the COVID-1                             |
| 111-22-2333                                                                                   | 111-22-2333                                                                                    |                   | pandemic                                                                                 |
| ADD HOUSE                                                                                     | HOLD MEMBER 2                                                                                  |                   |                                                                                          |
| € RE                                                                                          | GISTER                                                                                         | CHANGE            | before taxes) income for all<br>household members who al<br>18 years old (or older) less |
|                                                                                               |                                                                                                |                   | than or equal to the maximu<br>income allowed for the size                               |
|                                                                                               |                                                                                                | A CONTRACTOR OF   | your household NOTE:                                                                     |
| O CANCEL P                                                                                    | REQUALIFICATION                                                                                |                   | residents of the home                                                                    |
|                                                                                               |                                                                                                |                   | regardless of age.                                                                       |

## <u>Step 10</u>

You are now registered for the application portal. Below is the screen you will see confirming that you have registered. Click the blue box that says "Begin Application" to begin your DEHAP application.

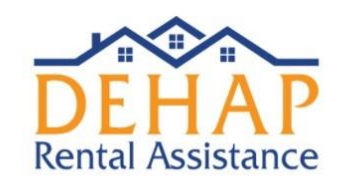

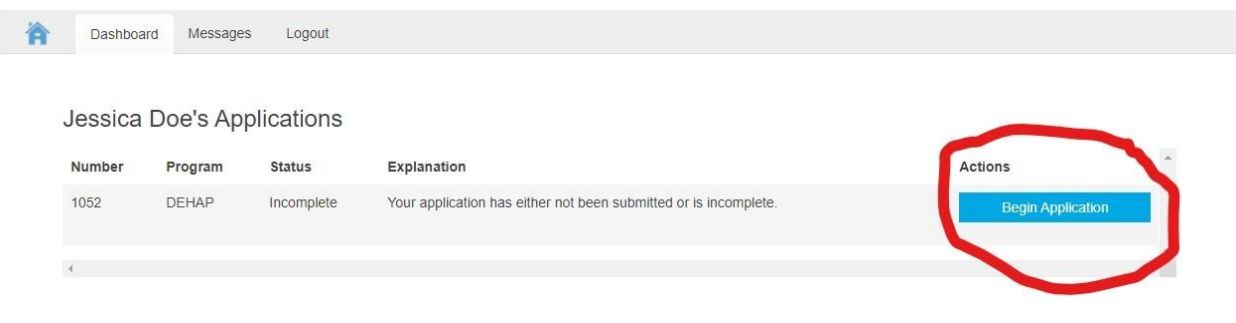

# **Step 11**

Next, you will begin the DEHAP application starting with Section 1 – Applicant Information. Fill in your contact information (First Name, Last Name, etc.). The federal government has requested applicant demographic information. This information is optional, but we encourage you to include it if you feel comfortable doing so.

|                                                                                                 |                      | DEHAP Sec            | ion 1:                                                         |                    |                              |                   |
|-------------------------------------------------------------------------------------------------|----------------------|----------------------|----------------------------------------------------------------|--------------------|------------------------------|-------------------|
| 0%                                                                                              |                      | YOUR PROGRESS        |                                                                |                    | 1                            |                   |
|                                                                                                 |                      |                      |                                                                |                    |                              |                   |
| Applicant Assistance                                                                            |                      | ncome COVID-19 Hards |                                                                | erms & Conditions  |                              | O Package Submiss |
| Primary Applicant                                                                               |                      | ncome COVID-19 Hards | p Privacy Policy Te                                            | Conditions         |                              | Package Submiss   |
| Primary Applicant                                                                               |                      | COVID-19 Hards       | p Privacy Policy Te                                            | erms & Conditions  |                              | Package Submiss   |
| Primary Applicant Prist Name Jessica Unth Date                                                  | Duplicative Benefits | COVID-19 Hards       | p Privacy Policy Te                                            | errms & Conditions | Third-Party<br>Authorization | Package Submiss   |
| Primary Applicant                                                                               | Duplicative Benefits | COVID-19 Hards       | p Privacy Policy Te<br>lame<br>ity:<br>not Hispanic            | Conditions         | ex:<br>Female                | Package Submist   |
| Primary Applicant  Sisteme  Primary Applicant  Sisteme  Sisteme  Mar 6, 1990  Primary Language: | Duplicative Benefits | COVID-19 Hards       | p Privacy Policy Te<br>lame<br>ity:<br>not Hispanic<br>Status: | S                  | Third-Party<br>Authorization | Package Submist   |

#### <u>Step 12</u>

Next, you'll be asked to include information for the other members of your household. To add additional household members, click "Add Member" at the bottom of the page. When you have filled in all of the information for each of your household members, click "Save & Continue".

| First Name        |            | Last Name                          |                    |
|-------------------|------------|------------------------------------|--------------------|
| James             |            | Doe                                |                    |
| Туре:             |            | Birthday                           |                    |
| Household Member  |            |                                    |                    |
| SSN:              | Race:      | Ethnicity:                         | Sex:               |
| 222-11-1333       | White      | Hispanic or Latino (Mexican, Mexic | Male               |
| Primary Language: | Disabled?: | Work Status:                       | Marital Status?:   |
| English           | No         | Child                              |                    |
|                   |            |                                    | REMOVE THIS MEMBER |
|                   |            |                                    |                    |
|                   |            | IS THERE ANOTHER MEMBER?           |                    |
|                   |            | ⊕ ADD MEMBER                       |                    |
|                   |            |                                    |                    |
|                   |            |                                    |                    |
|                   |            |                                    |                    |

#### <u>Step 13</u>

Next, you will fill in Section 2 of the application. This section asks if you have received assistance through any other programs (for example: previous DEHAP assistance, a rental subsidy from the state or federal government, etc.) Check Yes is this applies to you or check No if you have not received assistance through any other program.

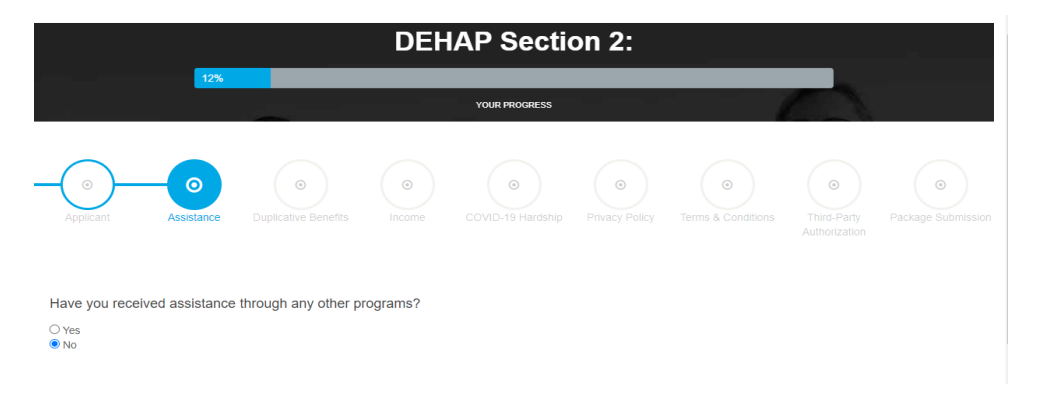

## <u>Step 14</u>

Next, you will enter your Landlord's information. Check the box that says "I am a Renter." Then start typing your landlord's name (or property company name) in the box that says "To add/update your Landlord, search below". If your landlord has completed their registration, their name will appear in this box for you to select. If they have not registered, you can put in their information and they will receive a notification that you have started your DEHAP application.

Rental Information

| ✓  | I am                   | a Renter                                                     |    |
|----|------------------------|--------------------------------------------------------------|----|
|    | Lar<br>Chang<br>To add | dlord<br>e Landlord<br>/ update your Landlord, search below. |    |
|    | Jess                   | ica<br>Newark, DE                                            |    |
|    |                        | 은 Name: Jessica Landlord<br>ŵ Company: DEHAP Properties LLC  | d. |
| Re |                        | Dover, DE                                                    |    |
|    |                        | A Name: Jessica Landiord     Company: DEHAP Properties LLC   |    |

# <u>Step 15</u>

Next, you will check the box stating, "Do You Need Assistance for Your Rent?" and choose who in your household pays the rent bill. You will also state your eviction status using the drop-down under "My Eviction Status".

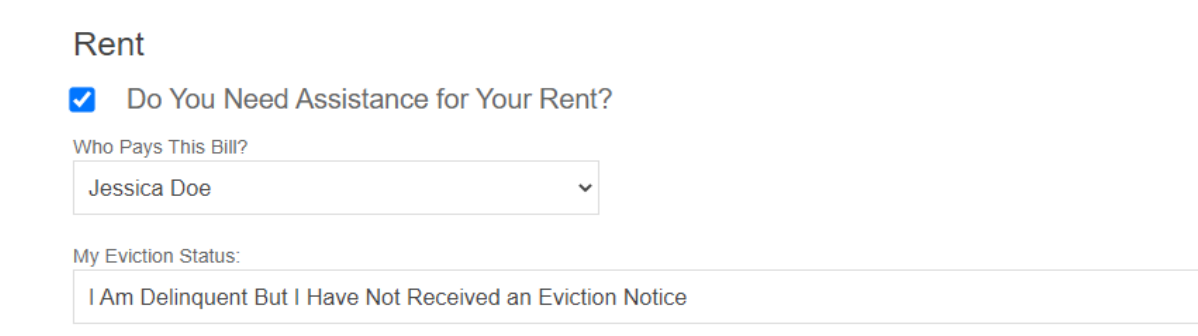

#### <u>Step 16</u>

On the next page, the portal will instruct you to enter the amount of monthly rent and fees due to your landlord. Please complete the chart by entering how much rent is due to your landlord each month, how much rent you have paid (if any) during those months, and any fees you owe your landlord. The total rent assistance requested at the bottom will adjust as you enter the amounts for each month. When complete, click "Save & Continue" in the bottom right of the screen.

| Month*     | Monthly Amount Due | Amount Paid by Tenant | Fees Due | Total Requested |
|------------|--------------------|-----------------------|----------|-----------------|
| Apr 2020   |                    | <ul> <li></li></ul>   |          |                 |
| May 2020   |                    | •                     |          |                 |
| Jun 2020   |                    | ·                     |          |                 |
| Jul 2020   |                    |                       | -        |                 |
| Aug 2020   |                    |                       | -        |                 |
| Sep 2020   |                    |                       | -        |                 |
| Oct 2020   |                    |                       | -        |                 |
| Nov 2020   |                    |                       | -        |                 |
| Dec 2020   |                    |                       | -        |                 |
| 🗹 Jan 2021 | 800                | 0                     | 0        | \$800.00        |
| ✓ Feb 2021 | 800                | 0                     | 0        | \$800.00        |
| 🗹 Mar 2021 | 800                | 0                     | q \$     | \$800.00        |
| Apr 2021   |                    |                       |          |                 |
| - May 2021 |                    |                       |          |                 |
| Jun 2021   |                    | -                     |          |                 |

#### <u>Step 17</u>

Next, the portal will prompt you to certify a Duplication of Benefits agreement. The form should auto-fill your name, address, and rent assistance needed. Verify that this information is correct. Then you can type your first and last name in the box on the bottom left of the page and click "Save & Continue" in the bottom right corner.

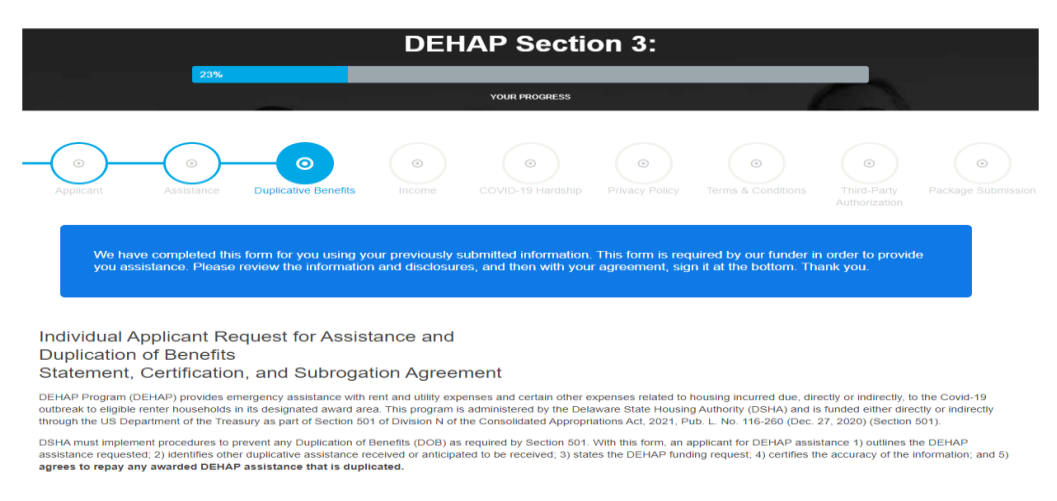

#### <u>Step 18</u>

The next section of the portal will ask you to upload income documentation. There are two options for providing income documentation:

- 1) 2020 IRS tax returns, form 1040 or 1040A; or W-2s, *OR*
- 2) Documentation of all sources of current household income for the last 30 days. (Examples: pay stubs, bank statements, etc.)

Please note, calendar year 2020 income documented with 2020 Federal income tax returns is the preferred method of verifying income eligibility. If you choose option 2 and need more months of assistance in the future, you will need to provide this income information again.

If you had no income over the last 30 days, please choose "No Income" in the drop-down.

|                                                               | Understanding Gross vs Net:<br>Gross income is the amount you earn before deductions are subtracted for insurance, taxes, Medicare, fees etc. Net income is how<br>much money is left after the deductions are subtracted. For this application, please enter your gross income for ALL income types. |  |
|---------------------------------------------------------------|----------------------------------------------------------------------------------------------------|--|
|                                                               | Everyone Must Report Income the Same Way:<br>If you select 1040 as your Proof of Income Type, all members of the household 18 and over with income must also use the 1040 Proof<br>of Income Type. The same applies with the 60 days option.                                                          |  |
|                                                               | If you select the 60 days option, then all members of the household 18 and over with income must use the 60 days Proof of Income<br>Type.                                                                                                    |  |
|                                                               | For those 18 and over with no income, you must select the no income type and complete the questions that will appear.                                                                                                    |  |
|                                                               |                                                                                                    |  |
| Jessica Doe                                                   |                                                                                                    |  |
| Select Jessica's Proof of Income Type                         |                                                                                                    |  |
| Last Year's 1040 (Pages 1 & 2 Only)                           | ×                                                                                                    |  |
| Last Year's 1040 (Pages 1 & 2 Only)<br>Last 30 Days of Income |                                                                                                    |  |
| No Income<br>Adjusted Gross Income                            |                                                                                                    |  |
| \$ 0                                                          |                                                                                                    |  |
|                                                               |                                                                                                    |  |
| Upload Your Form 1040 from 2                                  | 020                                                                                                    |  |
| Download Your Copy of the 1040 Form                           | Here                                                                                                    |  |
|                                                               |                                                                                                    |  |
|                                                               | Drop File Here or Click to Select a File                                                                                                    |  |

## <u>Step 19</u>

Next, you will complete the Self-Certification of Unemployment or Decreased Income and/or Increased Expenses and the Self-Certification of Risk of Homelessness or Housing Instability. Please read each option thoroughly and select the one(s) that apply to you and/or your household. Type your first and last name at the bottom of the screen as your signature and click "Save & Continue".

| DEHAP Assistance Request                                                                                                    | Related to COVID-19 Pa                                                                                                    | andemic                                                                                                    |                                                                                                    |  |  |  |  |
|----------------------------------------------------------------------------------------------------|----------------------------------------------------------------------------------------------------|----------------------------------------------------------------------------------------------------|----------------------------------------------------------------------------------------------------|--|--|--|--|
| (To be completed by the Head of Household)                                                                                                    |                                                                                                    |                                                                                                    |                                                                                                    |  |  |  |  |
| SELF-CERTIFICATION OF (I) UNE                                                                                                    | MPLOYMENT OR (II) DECRI                                                                                                    | EASED INCOME AND/OR INCR                                                                                        | EASED EXPENSES:                                                                                                    |  |  |  |  |
| ✓ I. Since March 13, 2020, a member                                                                                                    | of my household qualifies for u                                                                                                | nemployment benefits                                                                                            |                                                                                                    |  |  |  |  |
| Date Most Recently Unemployed:                                                                                                    | Applied For Unemployment:                                                                                                    | Unemployment Awarded:                                                                                           | Date Re-employed:                                                                                                    |  |  |  |  |
| m Mar 31, 2020                                                                                                    | m Apr 3, 2020                                                                                                    | m Apr 10, 2020                                                                                                  | f Applicable                                                                                                    |  |  |  |  |
| 🗹 II. Since March 13, 2020, a membe                                                                                                    | r of my household has experien                                                                                                 | ced (check all that apply):                                                                                     |                                                                                                    |  |  |  |  |
| Experienced a reduction in house                                                                                                    | nold income                                                                                                    |                                                                                                    |                                                                                                    |  |  |  |  |
| Incurred significant costs                                                                                                    |                                                                                                    |                                                                                                    |                                                                                                    |  |  |  |  |
| Experienced other financial hards                                                                                                    | nip due directly or indirectly to the p                                                                                        | pandemic                                                                                                    |                                                                                                    |  |  |  |  |
| For applicants certifying to a hardship under                                                                                                    | section II, please provide additional infor                                                                                    | mation explaining your hardship:                                                                                |                                                                                                    |  |  |  |  |
| lost my job because of covid                                                                                                    | lost my job because of covid                                                                                                   |                                                                                                    |                                                                                                    |  |  |  |  |
| SELF-CERTIFICATION OF (III) RIS                                                                                                    | SK OF HOMELESSNESS OR<br>3, 2020, at least one member of the house                                                             | HOUSING INSTABILITY:<br>ehold can demonstrate a risk of experiencing h                                          | A nonelessness or housing instability.                                                                                              |  |  |  |  |
| III. A member of my household has<br>as of the date of the application as<br>faced a risk or eviction or lived in a<br>DEHAP assistance under this eligit | experienced a risk of experienci<br>long as it existed for any period<br>n overcrowded situation betweer<br>pility criteria.): | ing homelessness or housing instab<br>of time since March 13, 2020. For e<br>n March 13, 2020 and August 1, 202 | illity. (The hardship does not need to exist<br>xample, if one member of your household<br>20, your household would be eligible for |  |  |  |  |
| The hardship includes (check all that apply)                                                                                                    |                                                                                                    |                                                                                                    |                                                                                                    |  |  |  |  |
| An eviction notice                                                                                                    |                                                                                                    |                                                                                                    |                                                                                                    |  |  |  |  |
| A past due utility or rent notice                                                                                                    |                                                                                                    |                                                                                                    |                                                                                                    |  |  |  |  |
| Monthly rent and utilities are more                                                                                                    | than 30% of the household's mont                                                                                               | thly income                                                                                                    |                                                                                                    |  |  |  |  |
| Since March 13, 2020, one or more household members have experienced homelessness                                                                         |                                                                                                    |                                                                                                    |                                                                                                    |  |  |  |  |
|                                                                                                    |                                                                                                    |                                                                                                    |                                                                                                    |  |  |  |  |

# **Step 20**

The next three sections of the application will ask you to accept the Privacy Policy, the Terms & Conditions and the Third-Party Authorization. Please read each page carefully, type your first and last name in the bottom left corner as your signature and click "Save & Continue".

| - O<br>Applicant                                                    | Assistance                                                                                                    | Ouplicative Benefits                                                                                                    | - O<br>Income                                                                                               | COVID-19 Hardship                                                                                                    | Privacy Policy                                                                                                 |                                                                                                    | Third-Party<br>Authorization                                                            | O     Package Submiss                                        |
|---------------------------------------------------------------------|----------------------------------------------------------------------------------------------------|----------------------------------------------------------------------------------------------------|----------------------------------------------------------------------------------------------------|----------------------------------------------------------------------------------------------------|----------------------------------------------------------------------------------------------------|----------------------------------------------------------------------------------------------------|-----------------------------------------------------------------------------------------|--------------------------------------------------------------|
| Privacy Po                                                          | olicy                                                                                                    |                                                                                                    |                                                                                                    |                                                                                                    |                                                                                                    |                                                                                                    |                                                                                         |                                                              |
| Instructions:                                                       | any Deliny and been                                                                                                 | this document for your second                                                                                                    |                                                                                                    |                                                                                                    |                                                                                                    |                                                                                                    |                                                                                         |                                                              |
| DSHA will n<br>ACCOUNT<br>User author<br>providers in<br>be subject | maintain information<br>PRIVACY HAS BEE<br>rizes DSHA and its A<br>n order to further the<br>to required public dis | submitted in accordance<br>IN BREACHED THROUG<br>filiates to release/exchar<br>purposes of the DE HAP<br>coosure as limited by law. | with its record rete<br>in THE USE OF O<br>age information from<br>application and the<br>and User consents | ntion policy, and applicat<br>UR SITE, CONTACT US<br>m user's records to third ;<br>e program at DSHA's disc<br>s to such use as may be | le state and federal I<br>IMMEDIATELY AT D<br>party contractors, mo<br>retion. Information p<br>equired by law | iaw. IF FOR ANY REASC<br>IEHAP@destatehousing.<br>nitoring agencies, compl<br>rovided by User is subjec | N YOU BELIEVE T<br>com Authorization t<br>iance or audit revie<br>t to required reporti | HAT YOUR<br>to share info –<br>ws, or service<br>ing and may |
| Jessica Doe                                                         | 10.0                                                                                                    |                                                                                                    |                                                                                                    |                                                                                                    |                                                                                                    |                                                                                                    |                                                                                         |                                                              |
| Jessica                                                             | a Doe                                                                                                    |                                                                                                    |                                                                                                    |                                                                                                    |                                                                                                    |                                                                                                    |                                                                                         |                                                              |
| Previous                                                            |                                                                                                    |                                                                                                    |                                                                                                    |                                                                                                    |                                                                                                    |                                                                                                    |                                                                                         | Save & Continue                                              |

### <u>Step 21</u>

Next, you will upload your Proof of Income documents, your Proof of ID/Residence, and your Signed Lease. (*If you had no income in the last 30 days, you will be prompted within the portal to complete a self-attestation that you had no income.*) When you have finished uploading your documents, click "Complete" in the bottom right corner. A window will pop up asking if you are sure you have completed everything correctly. If you are sure everything is correct, click "OK" to submit your application. You cannot make changes to the application after hitting submit.

| Jpload Documents                                                                         |                                                                                          |
|------------------------------------------------------------------------------------------|------------------------------------------------------------------------------------------|
| Proof Of Income   Jessica Doo 1040 Pages 1 & 2                                           |                                                                                          |
| CA HOLD blank-1616530176 pdf<br>PROVENU Upleaded 0325/021                                |                                                                                          |
|                                                                                          | Signed Lease   Jessica Doe                                                               |
| H144D blankh-f01E531310 pdf PREVEW Uptrained (825252)                                    | lease-1616531376.docx                                                                    |
| Please uplies your document(s) by dropping it here or by browsing and selecting it have. | Please upload your document(s) by dropping it here or by browsing and selecting it here. |
|                                                                                          |                                                                                          |
| Proof Of ID / Residence   Jessica Doe                                                    |                                                                                          |
| Buttercup-1616531337 (pg)                                                                | Previous                                                                                 |
| Please upload your document(s) by dropping it here or by browsing and selecting it here. |                                                                                          |
|                                                                                          |                                                                                          |

#### <u>Step 22</u>

When you click OK to submit your application, the portal will direct you to your Dashboard, where you should see a blue box saying, "This confirms Application Submitted". There is also a tab for Messages. This will be where you can view any messages from the DEHAP team regarding your application.

#### What happens after I apply?

The application will be reviewed. If additional documentation or information is needed from the tenant, you will get an automated email and/or text message (if you sign up for them) letting you know something is needed, and you can log in to see the message.

Once all information is complete, the system will contact the property manager to confirm the amounts due, that they wish to participate, and confirm their payment information. Both tenants and property managers will receive notifications when there are status changes and can log in to the portal to check the status at any time.

#### **Instructions to Sign in to the Portal**

If you get logged out of the portal and need to log back in, you can do so at this link: <u>https://dehap.applyforhope.com/delaware#/</u>. Click on the "Login" button at the top left of the portal. Enter your email address and the password you created when registering.

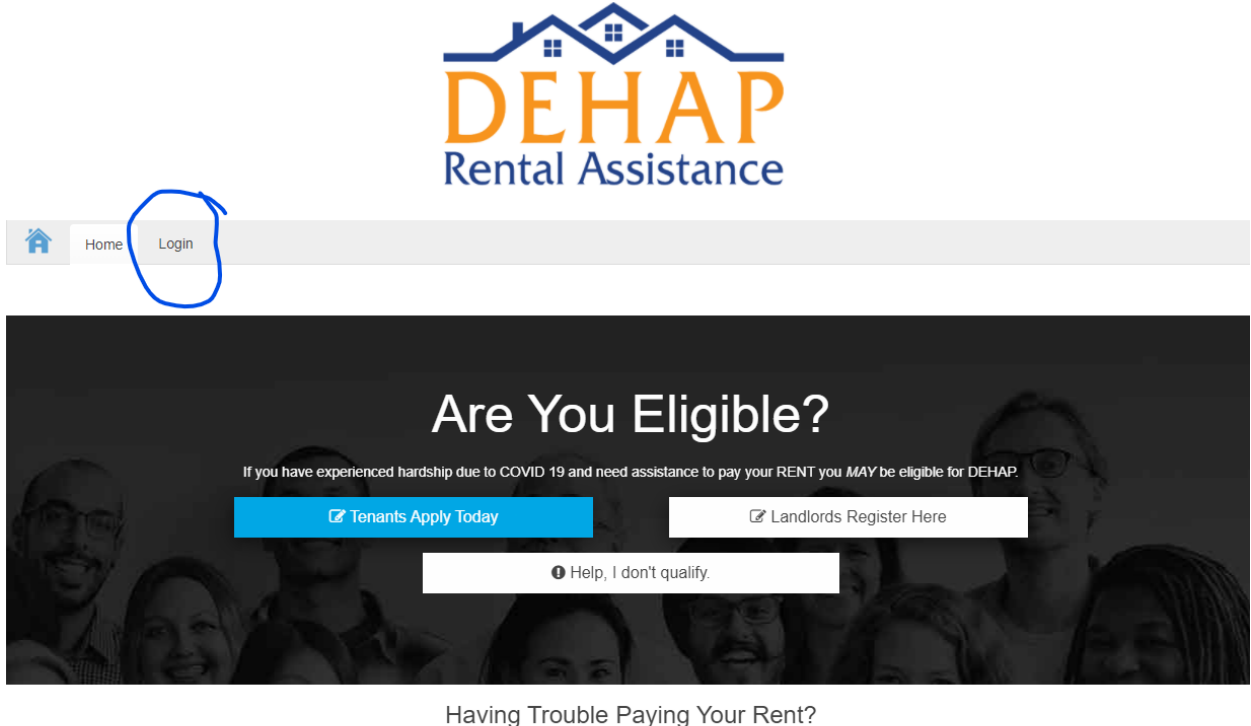

We're Here to Help.

.. .. . . . . . . . . .

The DEHAP works to help renters get the assistance they need to avoid eviction. The DEHAP is administered by the Delaware State Housing Authority (DSHA).

. . . . . . .